Ao clicar no link: https://paineldoembaixador.com.br/indicador/63c5bc045c049717a5ad8192/JE0Z/auth

Você será direcionado a uma tela de login, como na imagem abaixo. Basta escolher a forma que deseja receber o código, por e-mail ou Celular. Lembrando que deve ser o SEU e-mail ou número cadastrado no momento da indicação.

|           | itrar digite seu<br>aba         | ı celula<br>aixo   | ar ou seu email            |     |
|-----------|---------------------------------|--------------------|----------------------------|-----|
| nviaremos | s um código para<br>cadastrar i | você ac<br>uma ser | cessar e não preci:<br>1ha | sar |
|           | Email                           | 0                  | Celular                    |     |
| mail      |                                 |                    |                            |     |
|           |                                 |                    |                            |     |
|           |                                 |                    |                            |     |
|           | CONF                            | IRMAR              |                            |     |
|           |                                 |                    |                            |     |

Após digitar o código, poderá aparecer esta mensagem para você. Clique em COMPLETAR O CADASTRO AGORA

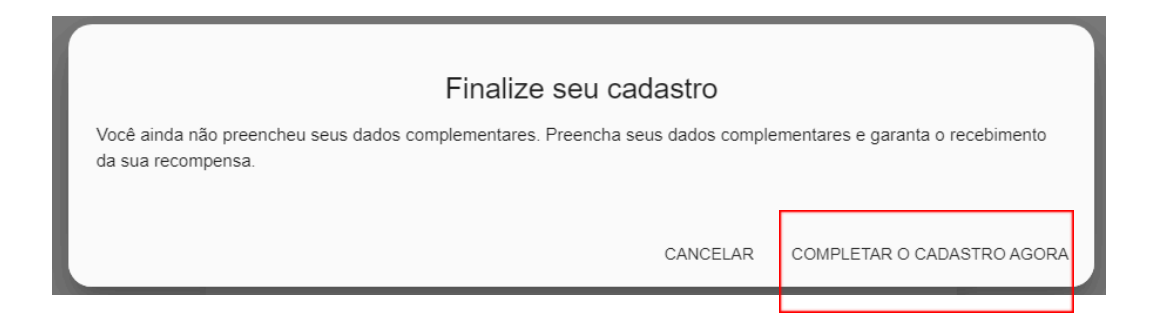

Escolha a melhor forma de receber a sua recompensa, preenchendo seus dados bancários:

| _        |
|----------|
|          |
| -        |
|          |
|          |
| exclusão |
|          |
|          |
| e        |

Após esta etapa, voltará automaticamente para a página principal. Ao final da página você encontra o seu painel de recompensa com os valores aprovados para o resgate e suas indicações **U** 

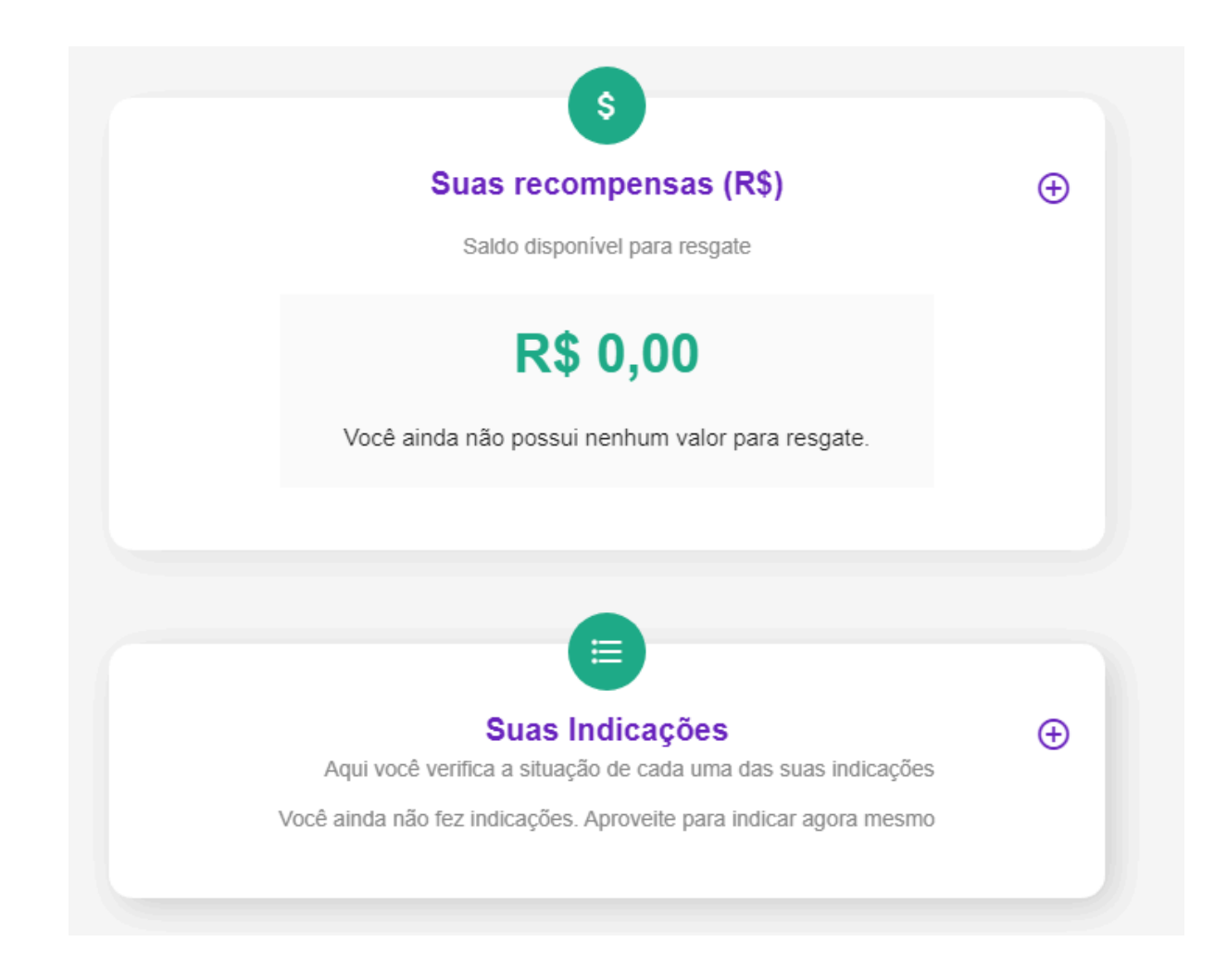